- 1. 前提条件
- 2. 山口市の地図データのダウンロード
- 3. ディレクトリの作成
- 4. postgreSQL用のdockerコンテナの生成
- 5. データベースPostgreSQL + postGISの起動方法と、利用方法と、終了方法
- 6. yamaguchi.omsのデータベースへの読み込み
- 7. 付録agend\_dbを作る場合
- 8. 付録bike\_logを作る場合
- 9. 付録user\_logを作る場合
- 10. 孤立ノード対応
- 11. QGIS3に表示する

### 1. 前提条件

以下のツールがWindows10にインストールされている必要があります。

- Docker for windows
- Redis
- Go言語

## 2. 山口市の地図データのダウンロード

ダウンロードの必要はありません。(to-path)/yamaguchi/yama\_dbの中にあるyamaguchi.zipを解凍して yamaguchi.osmを使用して下さい。

## 3. ディレクトリの作成

gitによる環境の取得

\$ git cline https://github.com/C-Anemone/yamaguchi

#### で、環境を作って下さい。

• (to-path)/yamaguchi/yama\_dbの中にあるyamaguchi.zipを解凍してyamaguchi.osmを使用して下さい。

## 4. postgreSQL用のdockerコンテナの生成

• [Step1] dockerを起動した後、(to-path)/yamaguchiの中で、"docker-compose build, ""docker-compose build, "docker-compose up -d"を実行して下さい。

C:\Users\ebata\yamaguchi>docker-compose build

```
C:\Users\ebata\yamaguchi>docker-compose up -d
Creating network "yamaguchi_default" with the default driver
Creating volume "yamaguchi_db-data" with default driver
Building db
[+] Building 5.1s (16/16) FINISHED
=> [internal] load build definition from Dockerfile
0.3s
 => => transferring dockerfile: 1.02kB
0.0s
=> [internal] load .dockerignore
0.25
 => => transferring context: 2B
0.0s
 => [internal] load metadata for docker.io/pgrouting/pgrouting:12-3.0-master
4.6s
 => [auth] pgrouting/pgrouting:pull token for registry-1.docker.io
0.0s
 => [ 1/11] FROM docker.io/pgrouting/pgrouting:12-3.0-
master@sha256:748f50655751b87ec3ab9951f0c8cbed3b3a1040f4258 0.0s
 => CACHED [ 2/11] RUN apt update
0.0s
 => CACHED [ 3/11] RUN apt install -y libpqxx-6.2
0.0s
 => CACHED [ 4/11] RUN apt install -y build-essential cmake wget
                                                                       libboost-
program-options-dev libexpat1
                               0.0s
 => CACHED [ 5/11] RUN cd /usr/local/src
0.0s
 => CACHED [ 6/11] RUN wget
https://github.com/pgRouting/osm2pgrouting/archive/v2.3.6.tar.gz
0.0s
 => CACHED [ 7/11] RUN tar xvf v2.3.6.tar.gz
0.0s
 => CACHED [ 8/11] RUN cd osm2pgrouting-2.3.6 && mkdir build && cd build &&
cmake .. && make && make install 0.0s
 => CACHED [ 9/11] RUN apt purge -y --autoremove build-essential
cmake
             wget
                          libex 0.0s
 => CACHED [10/11] RUN apt autoremove -y
0.0s
 => CACHED [11/11] RUN rm -rf /var/lib/apt/lists/*
0.0s
 => exporting to image
0.2s
=> => exporting layers
0.0s
=> => writing image
sha256:cce75fdf5dae133107d15f6b29752f9c62a446a46977a5f7ddd6739ecfa74909
0.0s
 => => naming to docker.io/library/yamaguchi db
0.0s
WARNING: Image for service db was built because it did not already exist. To
rebuild this image you must use `docker-compose build` or `docker-compose up --
build`.
Creating yamaguchi_db_1 ... done
Creating yamaguchi osm2pgsql 1 ... done
```

• [Step2] dockerコンテナを再起動します(不要かもしれないけど年の為)

```
C:\Users\ebata\yamaguchi>docker-compose restart
Restarting yamaguchi_db_1 ... done
Restarting yamaguchi_osm2pgsql_1 ... done
```

• [Step3] dockerコンテナの中にログインします

```
C:\Users\ebata\yamaguchi>docker container exec -it yamaguchi_db_1 bash
```

```
(もしかしたら"yamaguchi-db-1"となっているかもしれない) root@d696dd7664af:/#
```

• [Step4] dockerコンテナの中から、psqlでpostgreSQLのコンソールに入る

```
root@d696dd7664af:/# psql -U postgres
psql (12.5 (Debian 12.5-1.pgdg100+1))
Type "help" for help.
```

• [Step5] yama\_dbができていることを確認して下さい

• [Step6] yama\_dbに接続して下さい

```
postgres=# \connect yama_db;
You are now connected to database "yama_db" as user "postgres".
```

• [Step7] 拡張機能(postgis)を作成して下さい

```
yama_db=# create extension postgis;
CREATE EXTENSION
```

• [Step8] 拡張機能(pgrouting)を作成して下さい。

```
yama_db=# create extension pgrouting;
CREATE EXTENSION
```

[Step9] yama\_dbの内容を確認して下さい。

```
yama_db=# \dt
    List of relations
    Schema | Name | Type | Owner
    public | spatial_ref_sys | table | postgres
    (1 row)
```

• [Step13] postgresからログアウトして下さい。

```
yama_db-# \q
root@d696dd7664af:/#
```

### 5. データベース(PostgreSQL + postGIS)の起動方法 と、利用方法と、終了方法

ここまで"(to-path)\yamaguchi"と記載してきましたが、多分、私の環境をそのまま記載した方が分かりやすいと思いますので、以下は、私の環境が使っているディレクトリ"c:\Users\ebata\yamaguchi"とそのまま記載します(Windows10の環境なので)が、あなたは、あなたの環境のディレクトリで(例えば、/home/yamaguchiでも、/usr/local/src/yamaguchiでもなんでも)使って下さい。

- Step1 Dockerを起動する(起動方法は、各OS毎に異なります)
- Step2 \$cd c:\Users\ebata\yamaguchi
- Step3 \$ docker-compose restart

\$ docker-compose restart
Restarting yamaguchi\_db\_1 ... done
Restarting yamaguchi\_osm2pgsql\_1 ... done

で、終了時は、シャットダウンしても特に問題はないと思いますが、キレイに終了する為には、アプリケーション(psqlやQGIS)を終了させた後、以下を実施して下さい。

#### • **Step4** \$ docker-compose stop

docker-compose **down**とすると、dockerコンテナを作り直す必要がありますので、注意して下さい(私は、 結構な頻度でやってしいます)。

# 6. yamaguchi.omsのデータベースへの読み込み

dockerコンテナの中にログインしていることを確認して下さい。

• [Step1] コンテナの中から書き込みを実施して下さい

root@d696dd7664af:/# osm2pgrouting -f /yama\_db/yamaguchi.osm -c
/usr/local/share/osm2pgrouting/mapconfig\_for\_cars.xml -d yama\_db -U postgre

書き込みが成功すると、以下のようなメッセージが出てきます。

```
Execution starts at: Mon Jun 20 12:15:20 2022
COMMAND LINE CONFIGURATION
Filename = /yama_db/yamaguchi.osm
Configuration file = /usr/local/share/osm2pgrouting/mapconfig_for_cars.xml
host = localhost
port = 5432
dbname = yama_db
username = postgres
schema=
prefix =
suffix =
Don't drop tables
Don't create indexes
Don't add OSM nodes
Testing database connection: yama_db
database connection successful: yama_db
Connecting to the database
connection success
Creating tables...
TABLE: ways_vertices_pgr created ... OK.
TABLE: ways created ... OK.
TABLE: pointsofinterest created ... OK.
TABLE: configuration created ... OK.
Opening configuration file: /usr/local/share/osm2pgrouting/mapconfig_for_cars.xml
   Parsing configuration
```

```
Exporting configuration ...
 - Done
Counting lines ...
wc: /yama db/yamaguchi.osm: No such file or directory
File not found/yama_db/yamaguchi.osm
root@d696dd7664af:/# osm2pgrouting -f /yama_db/yamaguchi.osm -c
/usr/local/share/osm2pgrouting/mapconfig_for_cars.xml -d
yama_db -U postgres
Execution starts at: Mon Jun 20 12:15:46 2022
COMMAND LINE CONFIGURATION
Filename = /yama_db/yamaguchi.osm
Configuration file = /usr/local/share/osm2pgrouting/mapconfig_for_cars.xml
host = localhost
port = 5432
dbname = yama db
username = postgres
schema=
prefix =
suffix =
Don't drop tables
Don't create indexes
Don't add OSM nodes
Testing database connection: yama_db
database connection successful: yama_db
Connecting to the database
connection success
Creating tables...
TABLE: ways_vertices_pgr already exists.
TABLE: ways_vertices_pgr already exists.
TABLE: ways_vertices_pgr already exists.
TABLE: ways_vertices_pgr already exists.
Opening configuration file: /usr/local/share/osm2pgrouting/mapconfig for cars.xml
   Parsing configuration
Exporting configuration ...
  - Done
Counting lines ...
  - Done
Opening data file: /yama_db/yamaguchi.osm total lines: 1300578
   Parsing data
End Of file
   Finish Parsing data
Adding auxiliary tables to database...
```

Export Ways ... Processing 71811 ways: [\*\*\*\*\*\*\*\*\* ] (27%) Total processed: 20000 Vertices inserted: 10110 Split ways inserted 11838 ] (55%) Total processed: 40000 Vertices inserted: 1219 Split ways inserted 1674 ] (83%) Total processed: 60000 Vertices inserted: 501 Split ways inserted 760 71811 Vertices inserted: 1006 Split ways inserted 1421 Creating indexes .... Processing Points of Interest ... size of streets: 71811 Execution started at: Mon Jun 20 12:15:46 2022 Execution ended at: Mon Jun 20 12:16:07 2022 Elapsed time: 21.35 Seconds. User CPU time: -> 11.8897 seconds root@d696dd7664af:/#

• [Step2] dockerコンテナの中から、postgresのコンソールに入る

root@d696dd7664af:/# psql -U postgres
psql (12.5 (Debian 12.5-1.pgdg100+1))
Type "help" for help.

• [Step3] yama\_dbに接続して、中身を確認

postgres=# \c yama\_db
You are now connected to database "yama\_db" as user "postgres".

- yama\_db=# select \* from ways; gid | osm\_id | tag\_id | length | length\_m | name | source | target | so urce\_osm | target\_osm | cost reverse\_cost cost\_s | reverse\_cost\_s | rule | one\_way | oneway | x1 | y1 | x2 | y2 maxspeed\_forward | maxspeed\_backward | priority | the geom (中略) 1 | 119875274 | 112 | 0.00018190464535143468 | 16.763517132871453 | 607 370 13 45406652 | 1345403555 | 0.00018190464535143468 | 0.00018190464535143468 | 1.2069732335667445 | 1.2069732335667445 | 0 UNKNOWN 131.513154 34.2121682 131.5133359 34.2121695 50 | 50 2.5 0102000020E610000002000000F8F9EFC16B7060402720DC53281B41409BCB683F6D706040B6DAC35E 281B4140 2 | 119878462 | 106 | 0.0006487341597351198 | 69.73913991276467 | 山口 旭線 | 1290 | 74 | 13 45450448 | 827247622 | 0.0006487341597351198 | 0.0006487341597351198 | 2.7895655965105868 2.7895655965105868 0 UNKNOWN | 131.4773843 | 34.1861939 | 131.4770967 | 34.1867754 | 90 90 | 1.15 | 0102000020E610000002000000F78370BB466F60407B9BA333D5174140F2704C60446F604042599D41 E8174140 3 | 119875986 | 112 | 0.00014882019351711238 | 16.30415372755039 | 9899 51 93 24969629 | 749767421 | 0.00014882019351711238 | 0.00014882019351711238 | 1.173899068383628 1.173899068383628 0 | UNKNOWN | 131.5135876 | 34.2047716 | 131.5135457 | 34.2046288 | 50 50 2.5 0102000020E6100000020000003234434F6F7060402693AEF4351A41400C5064F76E706040EDE8C946 311A4140 4 | 432394449 | 101 | 0.0013109005330034158 | 120.99683553542219 | 中国 自動車道 7194 | 1 | 43 14592540 | 255182378 | 0.0013109005330034158 | -0.0013109005330034158 | 3.3506815994424604 -3.3506815994424604 1 | YES | 131.3851168 | 34.1267699 | 131.386426 | 34.1267217 | 130 | 130 1 | 0102000020E6100000030000007CA477E0526C6040004FFFFE39104140DD0DFD6E556C60409BD145F9 381041405F0A0F9A5D6C6040C5 (後略)
- [Step4] yama\_dbにyamaguchi.osmが格納されているのを確認して下さい。

dbにログインした後、

```
create database agent_db;
\c agent_db
create table user_list(
ID
     int,
Age
    int,
TYPE varchar(10),
Departure_name varchar(20),
Departure_number int,
Departure_lat double precision,
Departure_lng double precision,
Arrival_name varchar(20),
Arrival_number int,
Arrival lat double precision,
Arrival_lng double precision
);
id | age | type | departure_name | departure_number | departure_lat |
departure_lng | arrival_name | arrival_number | arrival_lat | arrival_lng
(0 rows)
```

### これで、以下のようなテーブルができる

```
agent_db=# \dt
    List of relations
Schema | Name | Type | Owner
public | user_list | table | postgres
(1 row)
```

以下のプログラムを実行することで、テーブルにデータが入る

```
package main
import (
    "database/sql"
    "encoding/csv"
    "fmt"
    "log"
    "os"
```

```
"strconv"
   _ "github.com/lib/pq"
)
type user_list struct {
   Id
                   int
   Age
                  int
                  string
   Type
   Departure_name string
   Departure_number int
   Departure_lat float64
   Departure_lng
                  float64
   Arrival_name
                  string
   Arrival number int
                float64
   Arrival_lat
   Arrival_lng
                  float64
}
type LocInfo struct {
   Num int
   Name string
   Node int
   Lat float64 // Lat→Lonの順番にしているのは、GoogleMAPの表示に合わせているため
   Lon float64 // 普通は、Lat がX軸、LonがY軸
}
var UL [200]user_list // とりあえず200人分
var last_id int // csvファイルの行数
func main() {
   // postgresqlの初期化
   dbMap, err := sql.Open("postgres",
       "user=postgres password=password host=192.168.0.23 port=15432
dbname=yama_db sslmode=disable")
   log.Println("-----")
   if err != nil {
       log.Fatal("OpenError: ", err)
   }
   defer dbMap.Close()
   // csvファイルの読み込み
   file, err := os.Open("c:\\users\\ebata\\kai_20220522holyday18_user_list.csv")
   if err != nil {
       log.Fatal(err)
   }
   defer file.Close()
   r := csv.NewReader(file)
   rows, err := r.ReadAll() // csvを一度に全て読み込む
   if err != nil {
       log.Fatal(err)
   }
```

```
// 行ごとに
   for i, row := range rows {
       id := i - 1 // iは1から始まるので、ここで1引いておく
       if i == 0 {
           continue // CSVのヘッダー行を無視
       }
       UL[id].Age, _ = strconv.Atoi(row[1]) // 整数変換
       UL[id].Type = row[2]
       departure_lat, err := strconv.ParseFloat(row[5], 64)
       if err != nil {
           log.Fatal(err)
       }
       departure_lng, err := strconv.ParseFloat(row[6], 64)
       if err != nil {
           log.Fatal(err)
       }
       UL[id].Departure_number, UL[id].Departure_lng, UL[id].Departure_lat =
fixPosition(dbMap, departure_lng, departure_lat)
       arrival_lat, err := strconv.ParseFloat(row[9], 64)
       if err != nil {
           log.Fatal(err)
       }
       arrival_lng, err := strconv.ParseFloat(row[10], 64)
       if err != nil {
          log.Fatal(err)
       }
       UL[id].Arrival_number, UL[id].Arrival_lng, UL[id].Arrival_lat =
fixPosition(dbMap, arrival_lng, arrival_lat)
       last id = id // idの最大値を更新
   }
   dbAgent, err := sql.Open("postgres",
       "user=postgres password=password host=192.168.0.23 port=15432
dbname=agent_db sslmode=disable")
   log.Println("-----")
   if err != nil {
       log.Fatal("OpenError: ", err)
    }
   defer dbAgent.Close()
   dbAgent.Query("delete from user_list")
   for id := 0; id < last_id+1; id++ {</pre>
```

```
UL[id].Id = id
       fmt.Println(UL[id])
        ins, err := dbAgent.Prepare("insert into user_list(id, age, type,
departure_name, departure_number, departure_lat, departure_lng, arrival_name,
arrival_number, arrival_lat, arrival_lng)
VALUES($1,$2,$3,$4,$5,$6,$7,$8,$9,$10,$11)")
       if err != nil {
           log.Println("Prepare", err)
           os.Exit(-1)
       }
       _, err = ins.Exec(
           UL[id].Id,
           UL[id].Age,
           UL[id].Type,
           UL[id].Departure_name,
           UL[id].Departure number,
           UL[id].Departure lat,
           UL[id].Departure_lng,
           UL[id].Arrival_name,
           UL[id].Arrival number,
           UL[id].Arrival_lat,
           UL[id].Arrival_lng)
       if err != nil {
           log.Println("ins exec", err)
           os.Exit(-1)
       }
   }
}
// 指定した座標に近いDB上の座標を取得
func fixPosition(db *sql.DB, _x1, _y1 float64) (int, float64, float64) {
   // Scan用の仮変数
   var source int
   var longitude float64
   var latitude float64
   var dist float64
   upperLimitMeter := 1500.0 // 近傍ノードの上限を1500 mに設定
   str := fmt.Sprintf(
       // 修正前: ways (道) の中から最近傍を取得
       // "SELECT source, x1 AS longitude, y1 AS latitude,
ST_Distance('SRID=4326;POINT(%v %v)'::GEOGRAPHY, the_geom) AS dist FROM ways WHERE
ST_DWithin(the_geom, ST_GeographyFromText('SRID=4326;POINT(%v %v)'), %.1f) ORDER
BY dist LIMIT 1",
        // 修正後: ways_vertices_pgr (点座標)の中から最近傍を取得
        "SELECT id AS source, lon AS longitude, lat AS latitude,
ST Distance('SRID=4326;POINT(%v %v)'::GEOGRAPHY, the geom) AS dist FROM
ways vertices pgr WHERE ST DWithin(the geom,
ST_GeographyFromText('SRID=4326;POINT(%v %v)'), %.1f) ORDER BY dist LIMIT 1",
       x1, y1, x1, y1, upperLimitMeter,
```

```
//fmt.Println(str)
    rows, err := db.Query(str)
    if err != nil {
        log.Fatal(err)
    }
    defer rows.Close()
    foundGoodMapNode := false
    for rows.Next() {
        foundGoodMapNode = true
        if err := rows.Scan(&source, &longitude, &latitude, &dist); err != nil {
            fmt.Println(err)
        }
        //fmt.Println(source, longitude, latitude, dist)
    }
    if !foundGoodMapNode {
        log.Println("Warning: in func fixPosition: Good Map Node not found for
query point (",
            _x1, ",", _y1, ")")
    }
   return source, longitude, latitude
}
```

因みに、"kai\_20220522holyday18\_user\_list.csv"の中身はこんな感じ

```
id, age, type, departure_name, departure_number, departure_lat, departure_lng, arrival_na
me, arrival number, arrival lat, arrival lng
0,43, resident,,, 34.173408, 131.470684,,, 34.155862, 131.501246
1,24, resident,,,34.179449,131.482543,,,34.164116,131.471791
2,42,resident,,,34.168739,131.470768,,,34.160989,131.491124
3,21,resident,,,34.169494,131.469934,,,34.173498,131.471351
4,58,resident,,,34.185295,131.47414,,,34.191481,131.49456
5,48, resident,,, 34.150778, 131.480747,,, 34.16536, 131.471872
6,56,resident,,,34.16536,131.471872,,,34.174066,131.479312
7,73, resident,,, 34.155731, 131.500845,,, 34.16776, 131.472831
8,47, resident,,, 34.167237, 131.471785,,, 34.155775, 131.476531
9,21, resident, ,, 34.154931, 131.50468, ,, 34.156678, 131.49581
10,37, resident,,,34.16727,131.472899,,,34.171253,131.471177
11,40, resident,,, 34.147241, 131.474921,,, 34.150675, 131.486268
12,67, resident,,, 34.173683, 131.476347,,, 34.173643, 131.471027
13,28, resident,,, 34.183079, 131.484303,,, 34.174245, 131.474592
14,46,resident,,,34.146154,131.472711,,,34.159611,131.491548
15,25, resident,,, 34.162497, 131.489283,,, 34.147212, 131.475984
```

13/17

```
8. (付録)bike_logを作る場合
```

```
/////バイクログのDB構築//////
テーブルを消すとき
drop table bike_log;
// user_logテーブルの内容の全削除
    dbAgent.Query("delete from user_list;")
create table bike_log(
    stationId int,
    num_outgoing int,
    num_incoming int
);
```

### 9. (付録)user\_logを作る場合

```
テーブルを消すとき
drop table user_log;
create table user_log(
    ID int,
    Age int,
    Walk_dis1 double precision,
    Bike_dis double precision,
    Walk_dis2 double precision,
    Ride_bike_time double precision,
    Drop_bike_time double precision,
    Arrival_time double precision,
    complaint double precision
);
```

## 10. 孤立ノード対応

- OpenStreetMapのOSMファイルで発生する「孤立ノード問題」に対応するために、孤立ノードを削除 する処理を実施。
- 処理内容については、Tools/prune\_isonodes.goに記載済み。

### 11. QGIS3に表示する

• [Step1] QGIS3を立ち上げます。

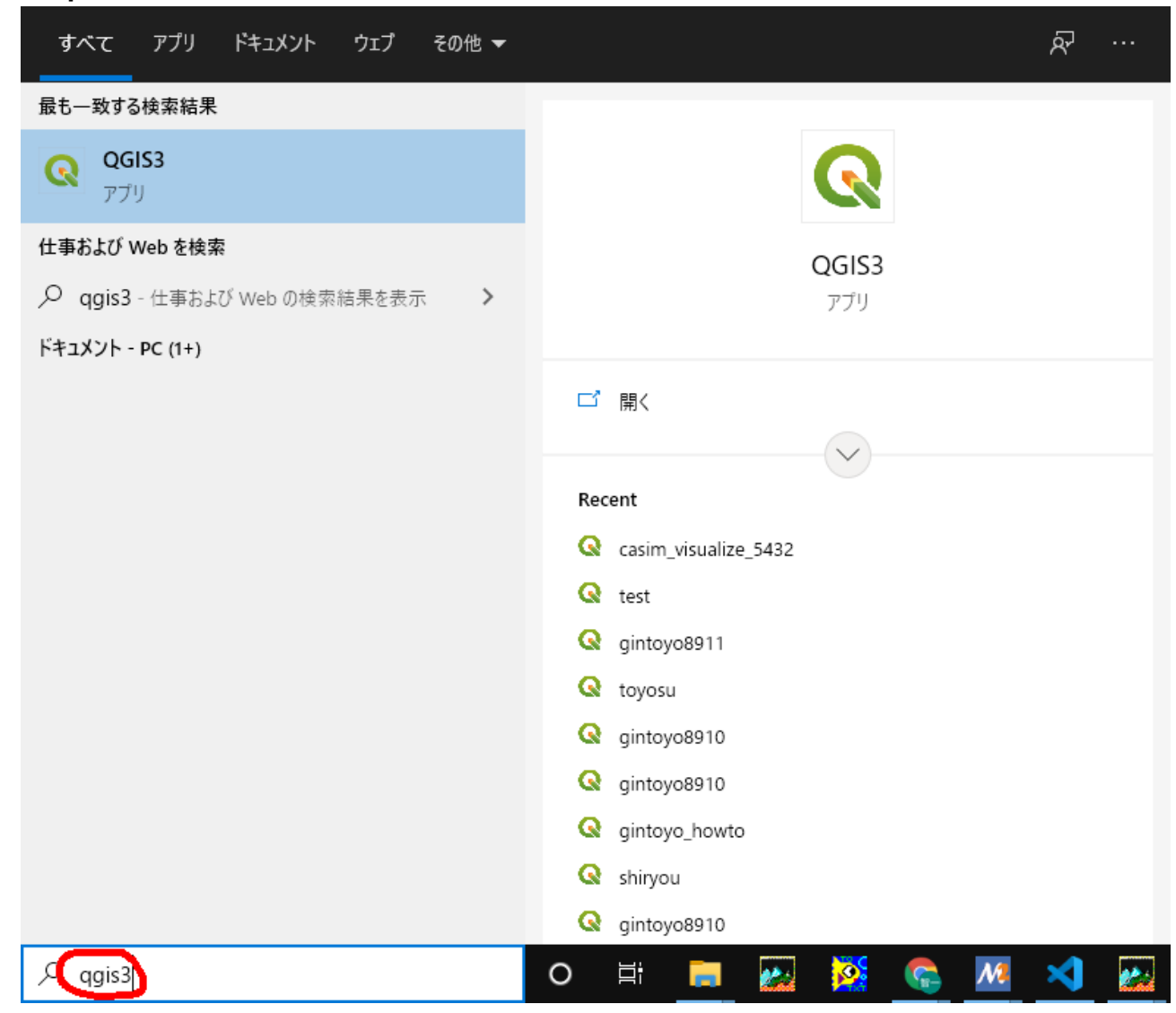

• [Step4] "PostGIS"のメニューからDBとリンクする

| ♀ *無題のプロジェクト - QGIS              |                                              |                                  | – 🗆 X                                 |
|----------------------------------|----------------------------------------------|----------------------------------|---------------------------------------|
| プロジェクト(J) 編集(E) ビュー(V) レイヤ(L) 設い |                                              | セシング( <u>C</u> ) ヘルプ( <u>H</u> ) |                                       |
| 🗋 🗁 🗐 🔂 😫 🚺                      | その時代は、<br>新たしいPostGliseを称をTFRU9 つ<br>接続情報    | R. R R                           | • • • • • • • • • • • • • • • • • • • |
| 🦺 📽 V° 🔏 🖏 🕅 🖉                   | 名前(N) hiro_db                                | . 🕶 🖷 🌏                          | » 🙀 👌 🔽                               |
| IN A N A * * * G G               | サービス                                         |                                  |                                       |
|                                  | ホスト(t) localhost                             |                                  |                                       |
|                                  | ポート 15432                                    |                                  |                                       |
|                                  | データベース(D) biro.db                            |                                  |                                       |
|                                  |                                              |                                  |                                       |
| ☆ お気に入り 🔺                        |                                              |                                  |                                       |
|                                  |                                              |                                  |                                       |
| ▶ □ D¥                           | 設定 ベーシック                                     |                                  |                                       |
| ▶ 🗋 E:¥                          | ユーザー名(U) postgres ✔ 保存                       |                                  |                                       |
| ▶ 🗋 F:¥                          |                                              |                                  |                                       |
| ▶ 🗋 G:¥                          |                                              |                                  |                                       |
| H:¥     GeoPackage               | 警告: 資格情報がフロジェクトファイルにプレーンテキストとして保存され<br>ています。 |                                  |                                       |
| SpatiaLite                       | 構成に変換                                        |                                  |                                       |
| PostGIS                          |                                              |                                  |                                       |
| 1 シートレ ちクリック                     | 接続テスト(1)                                     |                                  |                                       |
|                                  | レイヤレジストリ内のレイヤのみ表示する                          |                                  |                                       |
| WMS/WMTS                         | 制限のないカラムの型を解決しない(GEOMETRY)                   |                                  |                                       |
| ▼ 🐨 XYZ Tiles                    |                                              |                                  |                                       |
| PopenStreetMap                   |                                              |                                  |                                       |
| WCS WES                          | ンオメトリを <del>17</del> にないテーノルもリストする           |                                  |                                       |
| W WFS                            | 概算されたテーブルメタデータを利用する                          |                                  |                                       |
|                                  | QGISプロジェクトのデータベースへの保存/ロードを許可する               |                                  |                                       |
| レ1ヤ ブラウザ                         |                                              |                                  |                                       |
| Q、検索(Ctrl + K) 1 個 座標            |                                              | ▲ \$ \$00                        | レンダ 💮 EPSG:4326 🛛 🔤                   |

接続情報は以下の通りです。

| 名前(N)<br>ホスト(t)<br>ポート<br>データベース(D)<br>SSLモード(m) | yama_db<br>localhost<br>15432<br>yama_db<br>disable |                        |
|--------------------------------------------------|-----------------------------------------------------|------------------------|
| 認証 (ベーシック<br>ユーザ名(U)<br>パスワード<br>「構成に変換」ボ        | のタブを選ぶ)<br>postgres<br>password<br>タンをクリック          | (保存をチェック)<br>(保存をチェック) |

レイヤに、waysを選んで、このような表示がでてくれば成功です

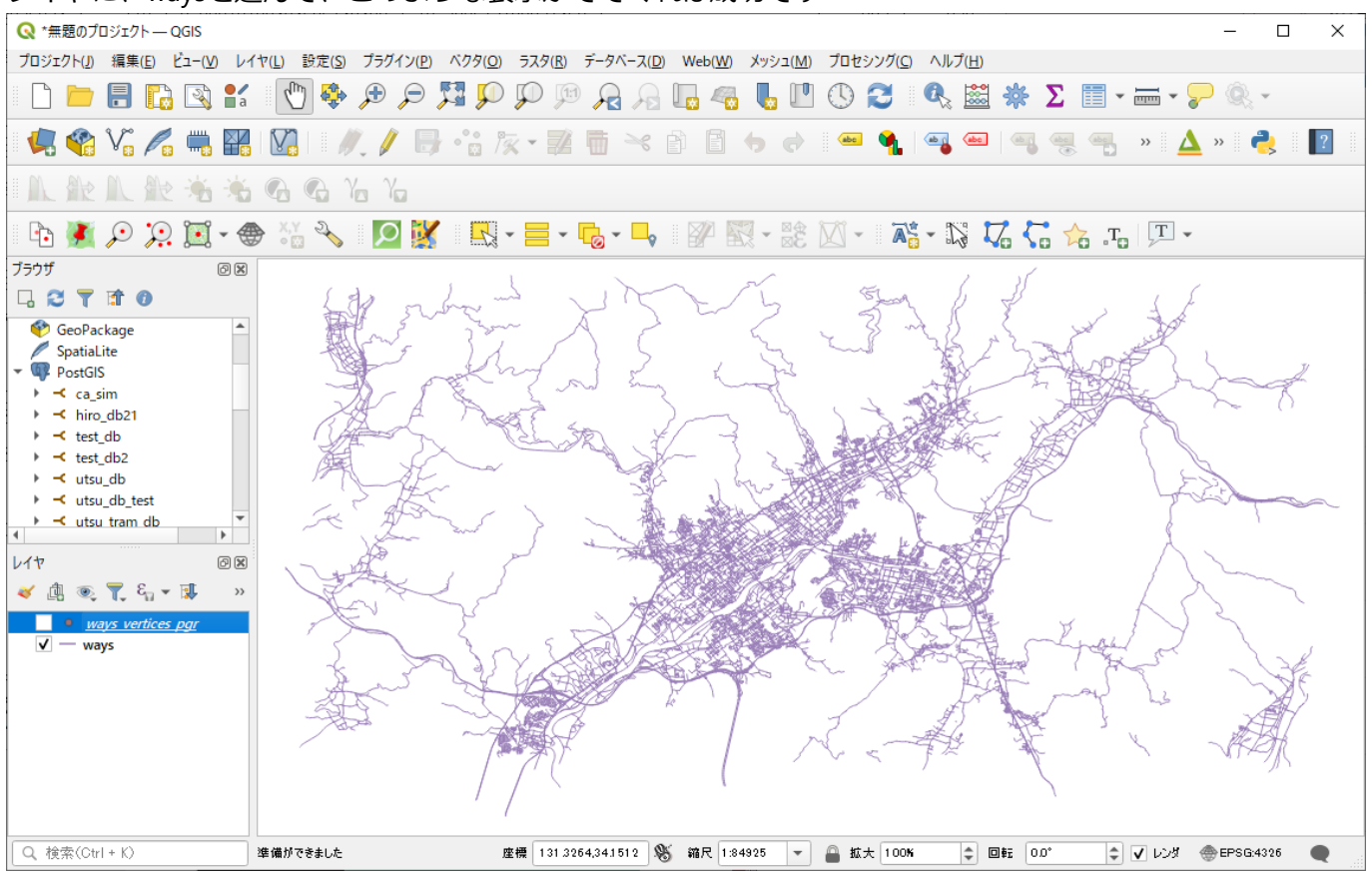

以上